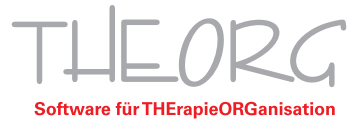

## Installation und Einrichtung von Adobe Acrobat Reader Kurzauleitung

Wir gehen davon aus, dass der Einsatzzweck dieser Anleitung bereits vorab geklärt wurde.

- 1. Laden Sie sich das Programm Adobe Acrobat Reader DC von der Hersteller-Website herunter und installieren Sie diesen.
- 2. Nach dem Fertigstellen der Adobe Acrobat-Installation öffnen Sie das THEORG Startmenü und klicken auf "Service".

| THEORG                             | R                                   | ~~ U                 | J J S                    |                     |
|------------------------------------|-------------------------------------|----------------------|--------------------------|---------------------|
|                                    |                                     | 505                  | $\sim$                   | $\boldsymbol{\sim}$ |
| THEORG                             | Datenrevision                       | Update               | Service                  |                     |
| Programmstart                      | Datensicherung<br>Wiederherstellung | Fernwartung          |                          |                     |
| Übungsbestand                      |                                     |                      |                          |                     |
| U<br>THEORG<br>Ubungsbestand<br>Ub | tenrevision<br>ungsbestand          | iervice<br>gsbestand | ngsbestand<br>ganisieren |                     |
|                                    |                                     |                      |                          |                     |
|                                    |                                     |                      |                          |                     |
|                                    |                                     |                      |                          |                     |

3. Wählen Sie nun den Punkt "Konfiguration" und bestätigen Sie mit "Weiter".

| Assistent wird Sie bei der Konfigurati<br>ützen. Wählen Sie die gewünschte C | ion und Administration von THEORG<br>Deration und wählen Sie dann "Weiter". |
|------------------------------------------------------------------------------|-----------------------------------------------------------------------------|
|                                                                              |                                                                             |
| bare Operationen                                                             |                                                                             |
| tenrevision                                                                  |                                                                             |
| dates und Dienstprogramme                                                    |                                                                             |
| onfiguration                                                                 |                                                                             |
| Iministration                                                                |                                                                             |
| otokolldateien einsehen                                                      |                                                                             |
|                                                                              |                                                                             |
|                                                                              |                                                                             |
|                                                                              |                                                                             |
|                                                                              |                                                                             |
|                                                                              | 1-6-0-20-                                                                   |

Franckstraße 5 71636 Ludwigsburg Telefon 07141/93733-0 Telefax 07141/93733-99

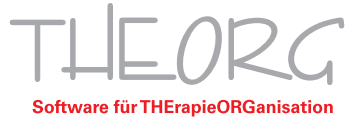

4. Klicken Sie "Acrobat: Java-Scripts kopieren/aktualisieren" an und bestätigen Sie erneut mit "Weiter".

| O Drucker einrichten     |                            |               |           |  |  |  |
|--------------------------|----------------------------|---------------|-----------|--|--|--|
| O Netzstation einrichten |                            |               |           |  |  |  |
| O Acrobat: Java-         | Scripts kopieren / aktuali | sieren        |           |  |  |  |
| ⊖ Schreibtest aut        | ROOT-Verzeichnis           |               |           |  |  |  |
| 🔘 Treiber für Kar        | tenleser installieren      |               |           |  |  |  |
| O SovdWeb: Pro           | grammverknüpfung einri     | chten         |           |  |  |  |
|                          | .ings-Agent: Programmve    | erknüpfung ei | inrichten |  |  |  |
| ○ TSE-Dienst einrichten  |                            |               |           |  |  |  |
| -                        |                            |               |           |  |  |  |
|                          |                            |               |           |  |  |  |
|                          |                            |               |           |  |  |  |
|                          |                            |               |           |  |  |  |
|                          |                            |               |           |  |  |  |

5. Im Installationsfenster klicken Sie "Acrobat/Reader ab Version "DC" " an und bestätigen Sie dies mit "OK".

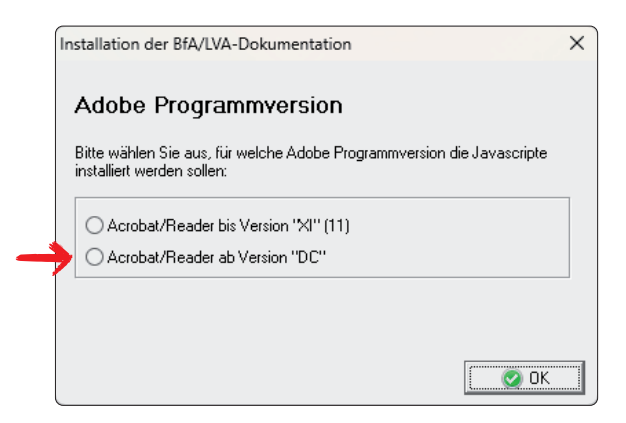

6. Nach einer kurzen Wartezeit sollte diese Erfolgsmeldung angezeigt werden. Bestätigen Sie diese mit "OK" und schließen Sie alle noch geöffneten Menüfenster.

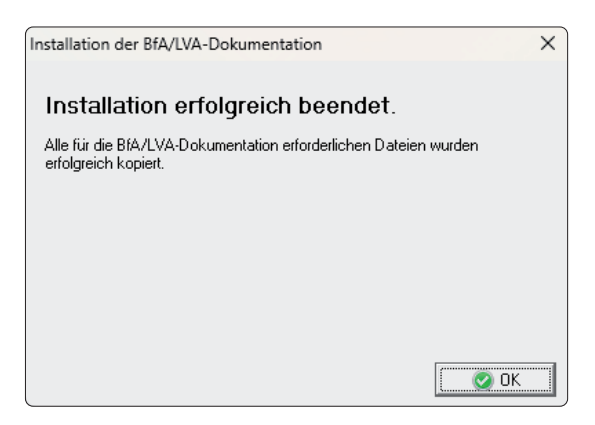

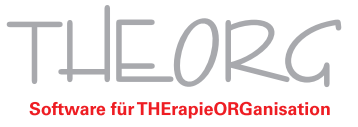

- 7. Nach der Installation von Acrobat Reader auf Ihrem Server müssen von Ihnen folgende Schritte durchgeführt werden. Da es sich bei den Einstellungen um stationsspezifische Einstellungen handelt, müssen die Einstellungen einmalig an jeder benötigten Station vorgenommen werden.
- 8. Öffnen Sie auf Ihrem Windows Server das Startmenü und wählen Sie anschließend die Einstellungen.

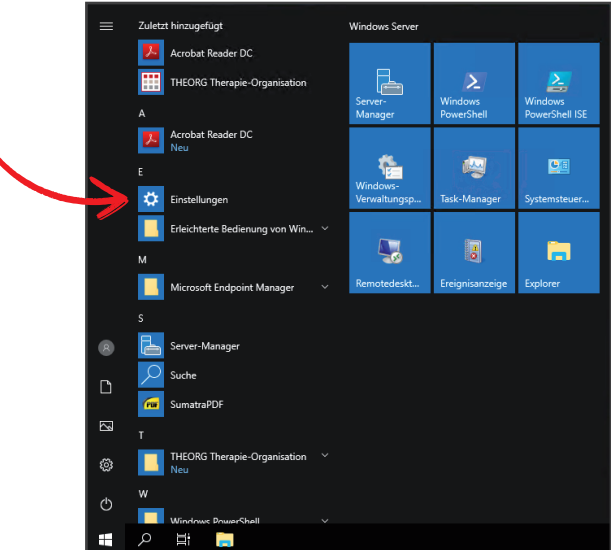

9. Wählen Sie in den Einstellungen den Menüpunkt "Apps".

| Ei | instellungen |    |          |                                                                        |               |                                                       |               |                                                                            |           |                                                             |   |                                                                          | -        | ٥     | ×      |
|----|--------------|----|----------|------------------------------------------------------------------------|---------------|-------------------------------------------------------|---------------|----------------------------------------------------------------------------|-----------|-------------------------------------------------------------|---|--------------------------------------------------------------------------|----------|-------|--------|
|    |              |    |          |                                                                        |               |                                                       | Win           | dows-Einstellungen                                                         |           |                                                             |   |                                                                          |          |       |        |
|    |              |    |          |                                                                        |               |                                                       | Einstellung s | uchen                                                                      | Q         |                                                             |   |                                                                          |          |       |        |
|    |              |    | Ę        | System<br>Anzeige, Benachrichtigungen,<br>Sound, Stromversorgung       | :::  <b> </b> | <b>Geräte</b><br>Bluetooth, Drucker, Maus             |               | Netzwerk und Internet<br>WLAN, Flugzeugmodus, VPN                          | <u> I</u> | Personalisierung<br>Hintergrund, Sperrbildschirm,<br>Farben |   | Apps<br>Deinstallieren, Standardwerte,<br>optionale Funktionen           |          |       |        |
|    |              |    | R        | Konten<br>Konten, E-Mail, Arbeit, andere<br>Kontakte, Synchronisierung | <b>₽</b>      | Zeit und Sprache<br>Spracherkennung, Region,<br>Datum | Ģ             | Erleichterte Bedienung<br>Sprachausgabe, Bildschirmlupe,<br>hoher Kontrast | A         | Datenschutz<br>Position, Kamera                             | C | Update und Sicherheit<br>Windows Update,<br>Wiederherstellung, Sicherung |          |       |        |
|    |              |    | Ç        | ) Suche<br>Sprache, Berechtigungen,<br>Verlauf                         |               |                                                       |               |                                                                            |           |                                                             |   |                                                                          |          |       |        |
|    |              |    |          |                                                                        |               |                                                       |               |                                                                            |           |                                                             |   |                                                                          |          |       |        |
|    |              |    |          |                                                                        |               |                                                       |               |                                                                            |           |                                                             |   |                                                                          |          |       |        |
|    |              |    |          |                                                                        |               |                                                       |               |                                                                            |           |                                                             |   |                                                                          |          | 10.00 |        |
| E  | م 🗉          | ΪĪ | <b>;</b> | ¢                                                                      |               |                                                       |               |                                                                            |           |                                                             |   |                                                                          | ^ 惊 ↔ 20 | 15:52 | $\Box$ |

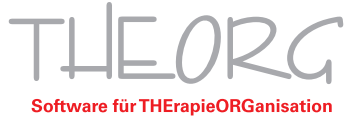

10. Im seitlichen Menü wechseln Sie zu "Standard-Apps".

\_

|   | ← Einstellungen      |                                                                                                    | -                                                 | ٥      | ×  |
|---|----------------------|----------------------------------------------------------------------------------------------------|---------------------------------------------------|--------|----|
|   | 🛱 Startseite         | Apps und Features                                                                                                    |                                                   |        |    |
|   | Einstellung suchen P | Installationsqueilen<br>Wahlen Sie aus, von wo Apps abgerufen werden können. Wenn Sie nur<br>Apps aus dem Store installieren, tragen Sie dazu bei, dass Ihr PC<br>geschützt sit und rebungsfor uktivischert. | Verwandte Einstellungen<br>Programme und Features |        |    |
| Y | E Apps und Features  | App-Vorschläge deaktivieren 🗸                                                                                                    |                                                   |        |    |
|   | Apps f ür Websites   | Apps und Features                                                                                                    |                                                   |        |    |
|   | - Autostart          | Optionale Features verwalten<br>Aliase für App-Ausführung verwalten                                                                                                    |                                                   |        |    |
|   |                      | Sie können nach Laufwerken suchen, sortieren und filtern. Wenn Sie eine<br>App deinstallieren oder verschieben möchten, wählen Sie sie aus der<br>Liste aus.                                                 |                                                   |        |    |
|   |                      | Diese Liste durchsuchen $\rho$                                                                                                    |                                                   |        |    |
|   |                      | Sortieren nach: Name ∨ Hittern nach: Alle Laufwerke ∨                                                                                                    |                                                   |        |    |
|   |                      | Adobe Acrobat Reader DC - Deutsch 312 MB<br>20.11.2023                                                                                                    |                                                   |        |    |
|   |                      | Check MK Agent 2.1 26,7 MB<br>17,07,2023                                                                                                    |                                                   |        |    |
|   |                      | Microsoft Visual C++ 2015-2019 Redistributable ( 22,1 M8<br>06.112023                                                                                                    |                                                   |        |    |
|   |                      | Microsoft Visual C++ 2015-2019 Redistributable ( 19,9 MB                                                                                                    |                                                   | 2-52   | _  |
|   | 📲 🔎 🖷 🔍 💭            |                                                                                                    | ~ 惊 40) 20.1                                      | 1.2023 | Ψ. |

11. Scrollen Sie nun nach ganz unten und wählen Sie "Standard-Apps nach Dateityp wählen".

| ← Einstellungen      |                                                                      | -            | 0      | ×      |
|----------------------|----------------------------------------------------------------------|--------------|--------|--------|
|                      | Standard-Apps                                                        |              |        |        |
| Einstellung suchen   | Windows Media Player                                                 |              |        |        |
| Apps                 | -                                                                    |              |        |        |
| E Apps und Features  | Bildanzeige                                                          |              |        |        |
| 5 Standard-Apps      | + Standard wahlen                                                    |              |        |        |
| GI Apps für Websites | Videoplayer                                                          |              |        |        |
| ☐ Autostart          | Windows Media Player                                                 |              |        |        |
|                      | Webbrowser                                                           |              |        |        |
|                      | IE ActiveX Interface Marshaling Library                              |              |        |        |
|                      | Auf die von Microsoft empfohlenen Standardeinstellungen zurücksetzen |              |        |        |
|                      | Zurücksetzen                                                         |              |        |        |
|                      | Standard-Apps nach Dateityp auswählen                                |              |        |        |
|                      | Standard-Apps nach Protokoll auswählen                               |              |        |        |
|                      | Standardeinstellungen nach App festlegen                             |              |        |        |
|                      |                                                                      | ,            | 2-62   |        |
| 🖷 🔎 🛱 📮 🌞            |                                                                      | 、日 (10) 20.1 | 1.2023 | $\Box$ |

12. Scrollen Sie nun in der Liste der Dateitypen bis zu ".pdf". Klicken Sie auf das bisherige Standard-Programm z.B. Sumatra.

| ← Einstellungen                                       |                                     | -               | 0             | ×        |
|-------------------------------------------------------|-------------------------------------|-----------------|---------------|----------|
| ଇ Standard-Apps nad                                   | h Dateityp auswählen                |                 |               |          |
| . <b>pch</b><br>PCH-Datei                             | + Sandard wählen                    |                 |               |          |
| . <b>pdb</b><br>PDB-Datei                             | + Sandard wählen                    |                 |               |          |
| .pdf<br>PDF File                                      | SunatraPDF                          |                 |               |          |
| .pdfxml<br>Adobe Acrobat PDFXML Document              | + Sandard wählen                    |                 |               |          |
| -pds<br>PDS-Datei                                     | + Sandard wählen                    |                 |               |          |
| .pdx<br>AcrobatPDXFileType                            | + Standard wählen                   |                 |               |          |
| . <b>pef</b><br>PEF-Datei                             | + Standard wählen                   |                 |               |          |
| .perfmoncfg<br>Konfiguration der Leistungsüberwachung | Resourcen- und Leistungsüberwachung |                 |               |          |
| .pfm<br>Type 1 Font file                              | Mindows-Schriftanteranzeige         |                 |               |          |
| .pfx<br>Privater Informationsaustausch                | Krypto-Shellerweiterungen           |                 |               |          |
| .php3                                                 | , Standard within 个 문               | 48) 13<br>20.11 | 254<br>1.2023 | <b>P</b> |

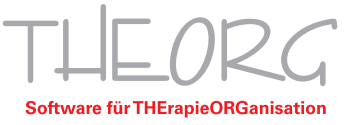

13. Klicken Sie nun Adobe Acrobat Reader DC an.

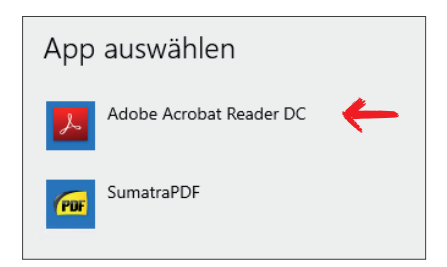

14. Wenn anschließend die Einstellung wie im Folgenden aussieht kann das Einstellungsfenster wieder geschlossen werden.

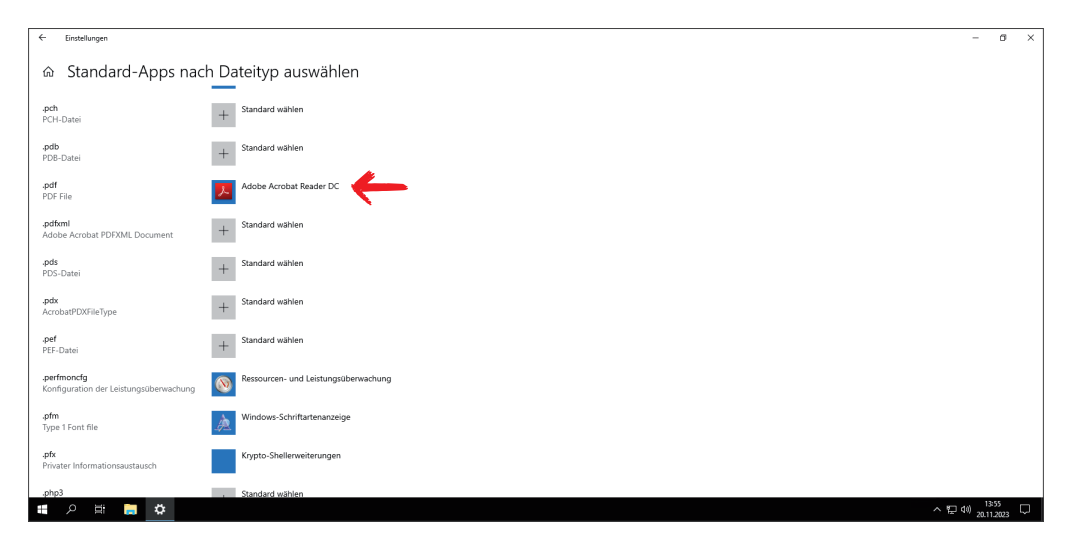

15. Öffnen Sie nun den Adobe Acrobat Reader und wählen Sie "Bearbeiten" und "Einstellungen".

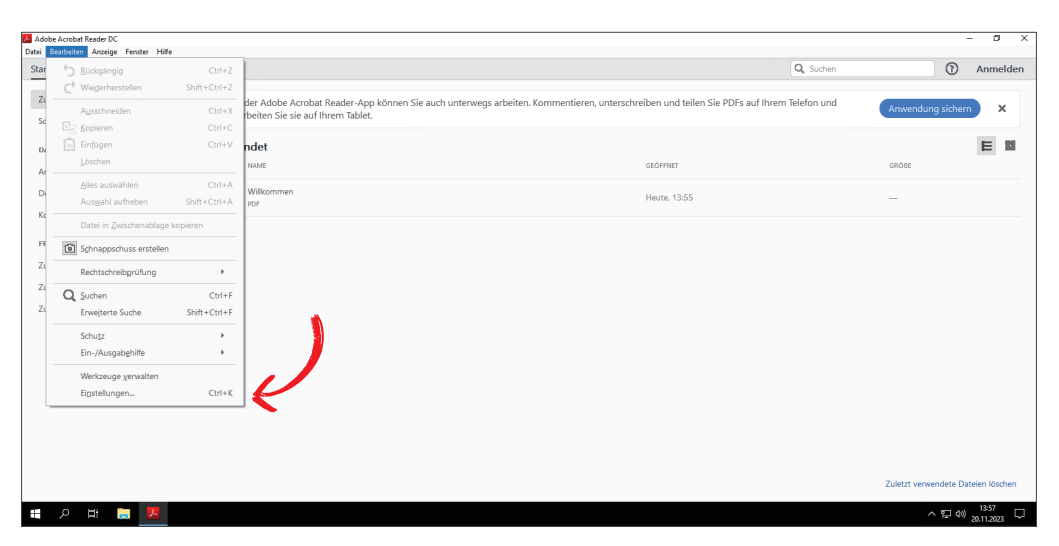

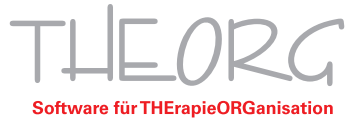

| Kategorien:                   | Standardlayout und -vergrößerung                                  |
|-------------------------------|-------------------------------------------------------------------|
| Allgemein<br>Dokumente        | Seitenlayout: Automatisch v Zoom: Automatisch v                   |
| Kommentieren                  | Auflärung                                                         |
| Seitenanzeige                 | Autosofig                                                         |
| Vollbild                      | O Systemeinstellung verwenden: 96 Pixel/Zoll                      |
| 3D & Multimedia               | Rendern                                                           |
| Adobe Online-Dienste          |                                                                   |
| Barrierefreiheit              | Text glätten: Für Laptops/LCD-Displays 🗸                          |
| Berechtigungen                |                                                                   |
| Einheit                       | Vektorgrafiken glatten Bilder glatten Lokale Schriften verwenden  |
| E-Mail-Konten                 | Dünne Linien deutlicher darstellen Seiten-Cache verwenden         |
| Identität                     |                                                                   |
| Internet                      |                                                                   |
| JavaScript                    | Sattaninhalt und -informationan                                   |
| Lesen                         |                                                                   |
| Messen (2D)                   | Große Bilder anzeigen Nahtlosen Zoom verwenden                    |
| Messen (3D)                   | Objekt-, Endformat- und Anschnitt-Rahmen einblenden               |
| Messen (Geo)                  |                                                                   |
| Multimedia (ältere Versionen) | Logische Seitenzahlen verwenden                                   |
| Rechtschreihung               | Verschau für Überdrucken. Nur für DDE/V. Dateien                  |
| Sicherheit                    | Torschauful Operatocken. Nai fai FDF/A-Dateeri                    |
| Sicherheit (erweitert)        | Standardfarbraum für Transparenzüberblendung: RGB-Arbeitsfarbraum |
| Sprache                       |                                                                   |
| Suchen                        | XObject-Anzeigemodus referenzieren                                |
| Tracker                       |                                                                   |
| Überprüfen                    | Referenzziele für XObjects anzeigen: Nur PDF/X-5-kompatible v     |
| Unterschriften                |                                                                   |
|                               | Speicherort für referenzierte Dateien: Ordner sucher              |

16. Wechseln Sie in den Einstellungen im seitlichen Menü auf den Punkt "Sicherheit (erweitert)".

17. Deaktivieren Sie nun die Optionen "Geschützten Modus beim Start aktivieren" und "Erweiterte Sicherheit aktivieren". Daraufhin Klicken Sie auf "Verzeichnispfad hinzufügen" und wählen das "Laufwerk D" aus. Abschließend können Sie die Einstellungen mit "OK" schließen und den Acrobat Reader beenden.

| instellungen                                 |                                                                                              | ×                                                                 |
|----------------------------------------------|----------------------------------------------------------------------------------------------|-------------------------------------------------------------------|
| Kategorien                                   | Sandhov,Schutz                                                                               |                                                                   |
| (acegorica)                                  |                                                                                              |                                                                   |
| Allgemein                                    | Geschützten Modus beim Start aktivieren 📃 In AppContainer ausführen (Beta)                   | Protokolldatei für geschützten Modus erstellen Protokoll anzeigen |
| Dokumente                                    |                                                                                              |                                                                   |
| Kommentieren                                 | Geschützte Ansicht (  Aus                                                                    |                                                                   |
| Seitenanzeige                                | <ul> <li>Dateien mit potenziell unsicherem Ursprung</li> </ul>                               |                                                                   |
| Vollbild                                     | O Alle Dateien                                                                               |                                                                   |
| 3D & Multimedia                              |                                                                                              |                                                                   |
| Adobe Online-Dienste                         | Erweiterte Sicherheit                                                                        |                                                                   |
| Barrierefreiheit                             | Equatoria Sicherheit altivieren                                                              | Dom šnon ükeraraifanda Brotokolldatei Anricht                     |
| Berechtigungen                               |                                                                                              |                                                                   |
| Einheit                                      |                                                                                              |                                                                   |
| E-Mail-Konten                                | Vertrauenswürdige Sites                                                                      |                                                                   |
| Formulare                                    | Wenn sich die Sicherheitseinstellungen auf Vorgänge negativ auswirken, können Sie diese      |                                                                   |
| Identität                                    | Dateien, Ordner und Hosts in die Liste der vertrauenswürdigen Sites aufnehmen, um die        |                                                                   |
| Internet                                     | sichere Arbeiten mit vertrauenswürdigen Elementen in Vorgängen.                              |                                                                   |
| JavaScript                                   | senere Aberen merendaensmanagen elementen mitorgangen                                        |                                                                   |
| Lesen                                        | Automatisch Dokumenten mit gültigem Zertifikat vertrauen                                     |                                                                   |
| Messen (2D)                                  |                                                                                              |                                                                   |
| Messen (SD)                                  | Unter meinen Windows-Sicherheitszonen aufgeführten Sites automatisch vertrauen               | Vertrauenswürdige Websites in Windows anzeigen                    |
| Multimedia (ältera Verrionan)                |                                                                                              |                                                                   |
| Multimedia-Berechtigungen (ältere Versionen) | d:\                                                                                          |                                                                   |
| Rechtschreibung                              |                                                                                              |                                                                   |
| Sicherheit                                   |                                                                                              |                                                                   |
| Sicherheit (erweitert)                       |                                                                                              |                                                                   |
| Sprache                                      |                                                                                              |                                                                   |
| Suchen                                       |                                                                                              |                                                                   |
| Tracker                                      |                                                                                              |                                                                   |
| Überprüfen                                   |                                                                                              |                                                                   |
| Unterschriften                               |                                                                                              |                                                                   |
|                                              |                                                                                              |                                                                   |
|                                              |                                                                                              |                                                                   |
|                                              |                                                                                              |                                                                   |
|                                              | Datei hinzufügen Verzeichnispfad hinzufügen Host hinzufügen                                  | Entfernen                                                         |
|                                              | Was ist die geschützte Ansicht? Was sind die enweiterten Sicherheitseinstellungen? Was ist d | lie Liste vertrauenswürdiger Sites?                               |
| L                                            |                                                                                              | -                                                                 |

0

*Himmeis*: Sollte Ihr THEORG-Installationsverzeichnis nicht Laufwerk D: sein, muss das entsprechende Installationsverzeichnis in Adobe Acrobat Reader freigegeben werden.

SOVDWAER Gesellschaft für EDV-Lösungen mbH Franckstraße 5 71636 Ludwigsburg Telefon 07141/93733-0 Telefax 07141/93733-99 info@sovdwaer.de www.sovdwaer.de